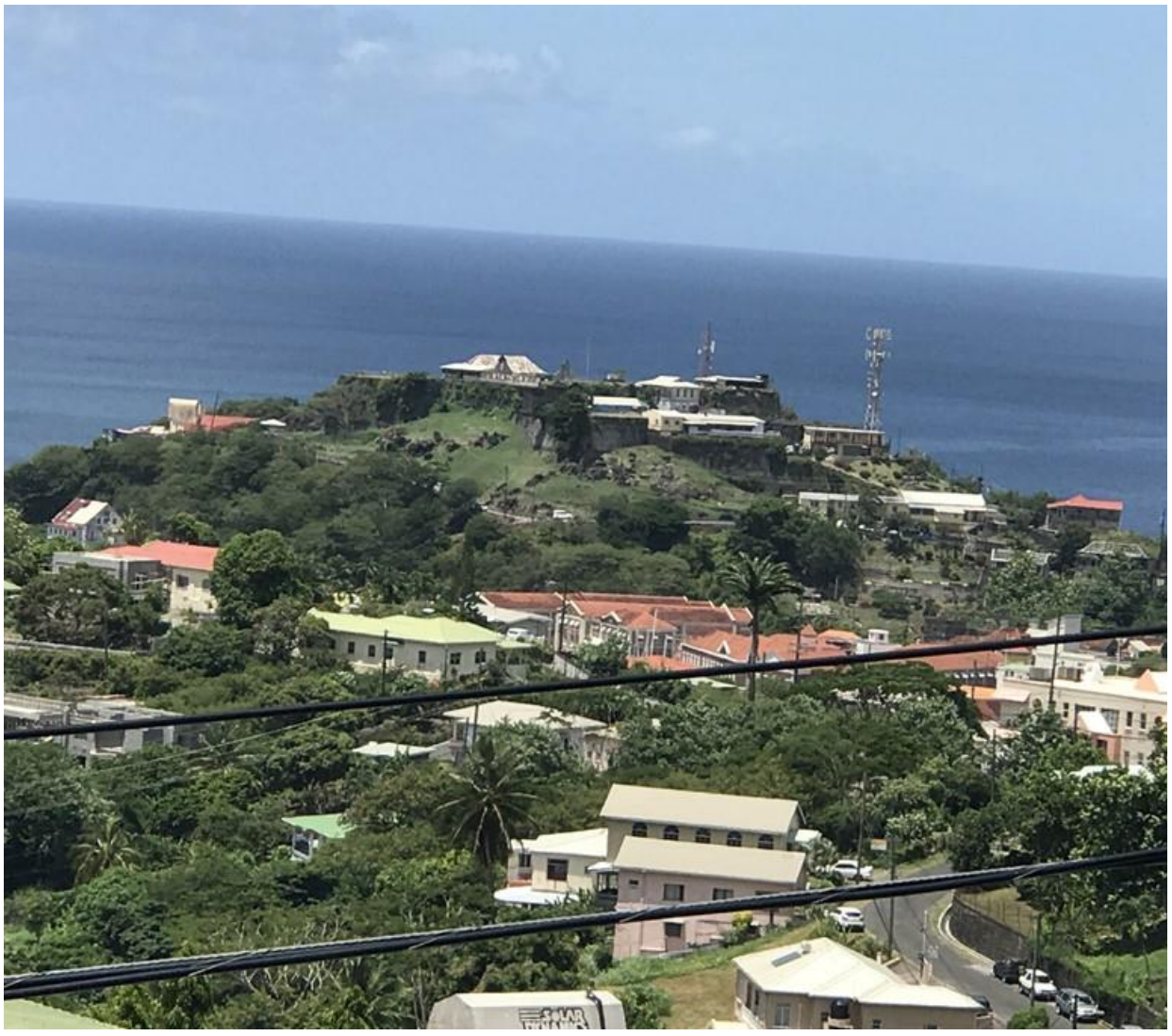

© Kim Mallalieu

# USER GUIDEBOOK FOR MRCC & COAST STATION EMERGENCY TELECOMMUNICATIONS SURVEY

UNDER THE SMART SEAS TOOLKIT FOR DISASTER RESILIENCE PROJECT

23 FEBRUARY 2022

## TABLE OF CONTENTS

| Acronyms                                    | 3  |
|---------------------------------------------|----|
| Introduction                                | 4  |
| General Instructions                        | 5  |
| Submission Instructions                     | 5  |
| Error Message Handling                      | 6  |
| Dropdown Usage                              | 6  |
| Section-Specific Instructions               | 8  |
| Section 1: General Station Information      | 8  |
| Section 2: Station Personnel1               | 3  |
| Section 3: Radio Specifications1            | 4  |
| Section 4: Station Operations1              | 7  |
| Section 5: Policy and Regulatory Provisions | 25 |
| Appendix I: Station Services                | 28 |
| Appendix II: Num. Note Specification2       | 29 |

## ACRONYMS

| CTU   | Caribbean Telecommunications Union                  |  |  |
|-------|-----------------------------------------------------|--|--|
| GT    | Gross Tonnage                                       |  |  |
| ITU   | International Telecommunication Union               |  |  |
| MRCC  | Maritime Rescue Coordination Centre                 |  |  |
| RR    | Radio Regulations                                   |  |  |
| RX    | Receive                                             |  |  |
| SAR   | Search and Rescue                                   |  |  |
| SOLAS | Safety of Life at Sea                               |  |  |
| TAT   | Telecommunications Authority of Trinidad and Tobago |  |  |
| тх    | Transmit                                            |  |  |

### INTRODUCTION

Seafarers are exposed to a wide range of risks at sea, from piracy to natural disasters. As a primary means of emergency communications, the International Convention for the Safety of Life at Sea, *SOLAS* (IMO 2004<sup>1</sup>), and the 2012 Cape Town Agreement (IMO 2012<sup>2</sup>), obliges all passenger and cargo ships<sup>3</sup>, as well as fishing vessels exceeding 300 gross tonnage (GT) (over 24 metres in length) to be outfitted with two-way VHF radiotelephone apparatus and licensed operators.

Small-scale fishing vessels, which are usually less than 12 metres in length, and which account for roughly 93.1% of the Caribbean commercial capture fisheries fleet (CRFM 2018<sup>4</sup>). recommended<sup>5</sup> are but not obligated to carry radio equipment by international law. Small-scale fishing vessels are subject to particularly high levels of exposure at sea, and all too often face crisis situations with no communications recourse. Investigations of the Caribbean ICT Research Programme have found a variety of shortcomings that perpetuate low levels of radio

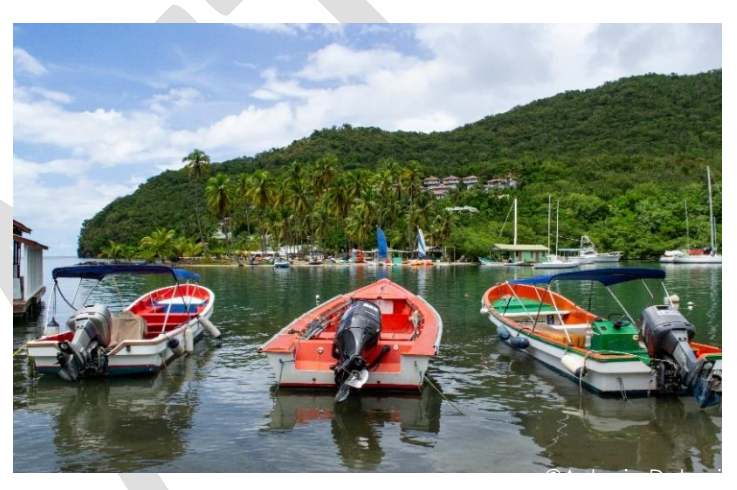

Figure 1 Small-scale Fishing Vessels at the Tourist Hotspot of Marigot Bay, St. Lucia

adoption among small-scale fishers. These include but are not limited to low levels of compliance with international obligations<sup>1,2</sup> as well as inadequacies in various operational matters such as radio licensing procedures and application forms; marine working channel information; public awareness on the rationale for radio licensing; and radio training for seafarers.

<sup>2</sup> International Maritime Organization (IMO). 2012. "2012 Cape Town Agreement". Available at:

<sup>&</sup>lt;sup>1</sup> International Maritime Organization (IMO). 2004. "International Convention for the Safety of Life at Sea". Available at: <u>http://library.arcticportal.org/1696/1/SOLAS\_consolidated\_edition2004.pdf</u>

https://www.cdn.imo.org/localresources/en/About/Conventions/Documents/Consolidated%20text%20of%20the%20Agreement.pdf

<sup>&</sup>lt;sup>3</sup> At least 3 two-way VHF radiotelephone apparatus shall be provided on every passenger ship and on every cargo ship of 500 gross tonnage and upwards. At least, 2 two-way VHF radiotelephone apparatus shall be provided on every cargo ship of 300 gross tonnage and upwards but less than 500 gross tonnages.

<sup>&</sup>lt;sup>4</sup> Caribbean Regional Fisheries Mechanism (CRFM). 2018. "CRFM Statistics and Information Report for 2018". Available at: <u>https://www.crfm.int/images/CRFM Statistics and Information Report 2018 Final.pdf</u>

<sup>&</sup>lt;sup>5</sup> FAO/ILO/IMO. 2012. "Safety Recommendations for Decked Fishing Vessels of Less than 12 metres in Length and Undecked Fishing Vessels". edited by FAO. Rome: FAO. Available at: <u>https://www.fao.org/3/i3108e/i3108e.pdf</u>

## **GENERAL INSTRUCTIONS**

#### **SUBMISSION INSTRUCTIONS**

Figure 2 shows the process to complete and submit the survey instrument.

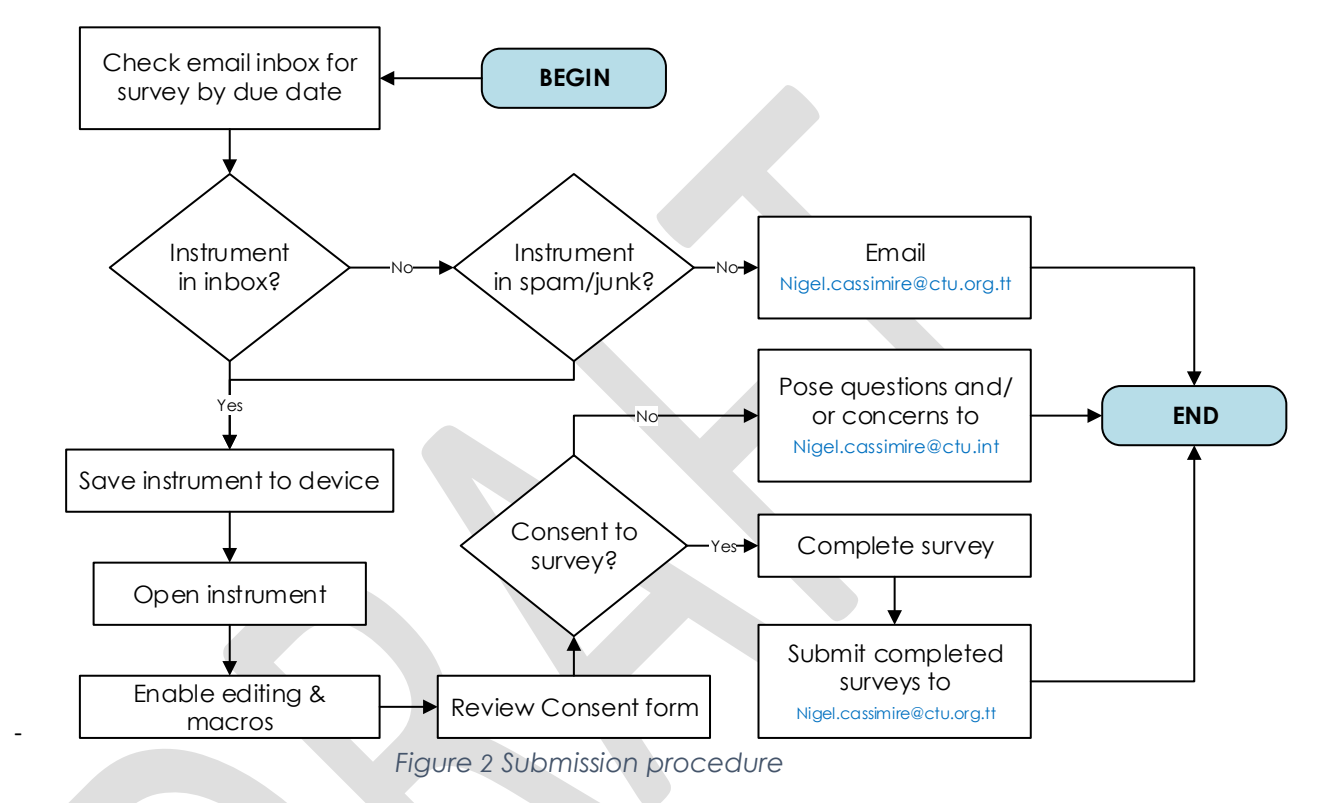

The steps are:

- 1. Check email for the Maritime Rescue Coordination Centre (MRCC) & Coast Station Survey administered by the CTU
- 2. If the email was received, take note of due date for submission and save the attached instrument to your device with the naming convention: <Station\_name Date>. An example is "North Post Radio Station 18 February 2022"
- 3. If the email is not present in your inbox check you "Spam" or "Junk" folder and repeat step 2.
- 4. Open the survey instrument and enable editing and macros
- 5. Carefully review the consent form on the "Pre-Survey Information" sheet. If you consent to filling the survey, enter your name and the date under the consent form as in Figure 3.

| Participant Name: | John Doe   |
|-------------------|------------|
| Date:             | 18/02/2022 |

Figure 3 Signing consent form

6. If you do not consent to filling the survey, feel free to pose your questions or concerns to Mr. Nigel Cassimire at <u>Nigel.Cassimire@ctu.int</u>.

 On completion of the survey, submit to <u>Nigel.Cassimire@ctu.int</u>. If you encounter any difficulties completing the survey, after consulting this user guide, pose your questions or concerns to <u>Nigel.Cassimire@ctu.int</u>

#### ERROR MESSAGE HANDLING

When filling the form, error messages may occur. These may occur due to:

- a numerical value exceeding the specified range
- data being in an incorrect format

Throughout the form, there are prompts indicating the format and values within which the data is required. Take note of these. Figure 4 shows an example of this for phone numbers.

| SATELLITE | Please Input 10 |
|-----------|-----------------|
| PHONE     | digit phone     |
| STATION   | number          |
| ADDRESS   | XXXXXXXXXX      |

Figure 4 Prompts on data value and format

Figure 5 shows an example of an error message. To get rid of the message, click the retry button and re-enter data in the field in the correct format or within the correct value range as specified in the field prompt. If the message occurs again, please check the "Section-Specific Instructions" section in this document.

| N                                    | /licrosoft Exc | cel                        |                     |                   | ×              |          |
|--------------------------------------|----------------|----------------------------|---------------------|-------------------|----------------|----------|
|                                      | 🚫 тн           | is value doesn't match the | data validation res | trictions defined | for this cell. |          |
|                                      |                | <u>R</u> etry              | Cancel              | <u>H</u> elp      |                |          |
|                                      |                | Figure 5 Exam              | ple of error mes    | sage              |                |          |
|                                      |                |                            |                     |                   |                |          |
|                                      |                |                            |                     |                   |                |          |
| DROPDOWN U                           | SAGE           |                            |                     |                   |                |          |
|                                      |                |                            |                     |                   |                |          |
| Fields with pre-c<br>as in Figure 6. | defined c      | hoices are filled usin     | g dropdown li       | sts. When clic    | cked these fie | lds appe |
|                                      |                |                            |                     | -                 |                |          |

Figure 6 Dropdown field

The list is revealed when the arrow to the right is clicked. A selection or multiple selections can be made, depending on the nature of the field.

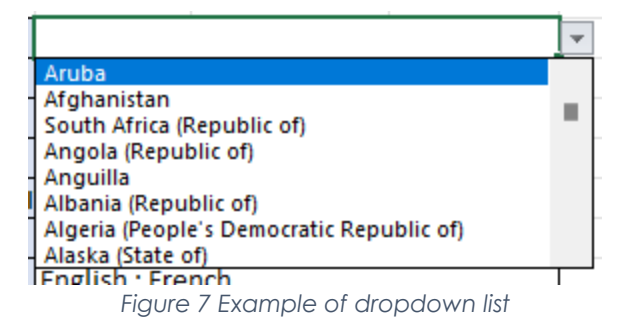

For dropdowns that allow for multiple selections, each selection is automatically separated by a semicolon. Note that if a mistake is made in filling cells that support multiple selections, the entire cell needs to be cleared to re-enter data.

,

## SECTION-SPECIFIC INSTRUCTIONS

This survey gathers the most important data under the SMTF's initiative to "conduct a survey of marine communications to include infrastructure and national Maritime Rescue Coordination Centre (MRCC) arrangements, as well as relevant national policy and regulatory provisions, channel use, operations and associated capacity6". It comprises 5 sections:

- 1. General Station Information (sheet name: Station Information)
- 2. Station Personnel (sheet name: Personnel)
- 3. Radio Equipment (sheet name: Radio Equipment)
- 4. Channel Operations (sheet name Ops)
- 5. Policy and Regulatory Provisions (sheet name: Policy & Reg)

This section presents detailed instructions to fill specific fields in the survey, with examples of how data should look when entered.

#### **SECTION 1: GENERAL STATION INFORMATION**

This section of the survey captures the names, positions and contact details for the MRCC or coast station. Table 1 gives detailed instructions to fill the fields in this sheet.

| Field          | Instructions                                                                     |  |  |
|----------------|----------------------------------------------------------------------------------|--|--|
| ADMINISTRATION | 1. Click on the drop-down list captured in Figure 8                              |  |  |
|                |                                                                                  |  |  |
|                | Trinidad and Tobago                                                              |  |  |
|                | Thailand                                                                         |  |  |
|                | Tajikistan (Republic of)                                                         |  |  |
|                | Tokelau                                                                          |  |  |
|                | Turkmenistan                                                                     |  |  |
|                | Timor-Leste (Democratic Republic of)                                             |  |  |
|                | Tonga (Kingdom of)                                                               |  |  |
|                | Tristan da Cunha                                                                 |  |  |
|                | Trinidad and Tobago                                                              |  |  |
|                | Figure 8 Administration dropdown list                                            |  |  |
|                |                                                                                  |  |  |
|                | 2. Select the country in which the MRCC/coast station operates                   |  |  |
| ADMIN SYMBOL   | 1. No action is needed. The field is automatically filled when Administration is |  |  |
|                | selected as in Figure 9.                                                         |  |  |

#### Table 1 Instructions to fields in General Station Information section

<sup>6</sup> 

| Field        | Instructions                                                                                                    |                         |                                               |  |
|--------------|----------------------------------------------------------------------------------------------------|-------------------------|-----------------------------------------------|--|
|              |                                                                                                    | ADMINISTRATION          | Trinidad and Tobago                           |  |
|              |                                                                                                    | ADMIN SYMBOL            | TRD                                           |  |
|              | Figure 9 Admin Symbol                                                                                                    |                         |                                               |  |
| STATION NAME | 1. Entert                                                                                                    | he name of station i    | n space provided. Figure 10 gives an example. |  |
|              |                                                                                                    | STATION NAME            | North Post Radio                              |  |
|              |                                                                                                    | Fi                      | gure 10 Station name                          |  |
| STATION TYPE | 1. Click of                                                                                                    | on the drop-down lis    | t as captured in Figure 11                    |  |
|              |                                                                                                    | MRCC                    |                                               |  |
|              |                                                                                                    | MRCC                    |                                               |  |
|              |                                                                                                    | cs                      |                                               |  |
|              |                                                                                                    | F                       | igure 11 Station type                         |  |
|              | 2. Select whether the the station is an MRCC or coast station (CS)                                                                                                    |                         |                                               |  |
|              | 2. 001001                                                                                                    |                         |                                               |  |
| COUNTRIES OF | 1. Click on the drop-down list as captured in Figure 12                                                                                                    |                         |                                               |  |
|              |                                                                                                    |                         |                                               |  |
|              | Aruba                                                                                                    |                         |                                               |  |
|              | Afghanistan                                                                                                    |                         |                                               |  |
|              | South Africa (Republic of)                                                                                                    |                         |                                               |  |
|              | Angola (Republic of)                                                                                                    |                         |                                               |  |
|              | Anguilla                                                                                                    |                         |                                               |  |
|              |                                                                                                    | Albania (Republic of)   |                                               |  |
|              |                                                                                                    | Algeria (People's Democ | ratic Republic of)                            |  |
|              |                                                                                                    | Alaska (State of)       |                                               |  |
|              |                                                                                                    | Figure 12 Cour          | itries of responsibility dropdown list        |  |
|              | 2. Select the countries for which the MRCC/ coast station is responsible. This option allows multiple selections which will result in the field appearing as in Figure 13 |                         |                                               |  |
|              | COUNTRIES OF RESPONSIBILITY Aruba; Trinidad and Tobago<br>Figure 13 Countries of responsibility selection                                                                 |                         |                                               |  |
|              | <ol> <li>If errors are made during selection, press the "DELETE" button on keyboard to clear the cell, and repeat steps 1-2</li> </ol>                                    |                         |                                               |  |

| Field       | Instructions                                                                     |  |  |
|-------------|----------------------------------------------------------------------------------|--|--|
| AGENCY      | 1. Enter the name of the agency or organization responsible for the operation    |  |  |
| RESPONSIBLE | of the station in this field.                                                    |  |  |
| LANGUAGE(s) | 1. Click on the drop-down list as captured in Figure 14                          |  |  |
|             |                                                                                  |  |  |
|             | Dutch                                                                            |  |  |
|             | English                                                                          |  |  |
|             | Spanish                                                                          |  |  |
|             | Figure 14 Language dropdown list                                                 |  |  |
|             |                                                                                  |  |  |
|             | 2. Select the language(s) used in the station's day-to-day operations. This      |  |  |
|             | option allows multiple selections which will result in the field appearing as in |  |  |
|             |                                                                                  |  |  |
|             |                                                                                  |  |  |
|             | Figure 15 Language selection                                                     |  |  |
|             |                                                                                  |  |  |
|             | 3. If errors are made during selection, press the "DELETE" button on keyboard    |  |  |
|             | to clear the cell, and repeat steps 1-2                                          |  |  |
| SERVICES    | 1. See Appendix I for full list and description of services                      |  |  |
|             | 2. Click on the drop-down list captured in Figure 16                             |  |  |
|             |                                                                                  |  |  |
|             |                                                                                  |  |  |
|             | DSC-WATCH                                                                        |  |  |
|             | MED-AVICE                                                                        |  |  |
|             | RCC(s)                                                                           |  |  |
|             | NAVINFO                                                                          |  |  |
|             | METEO                                                                            |  |  |
|             | NOTICE-NAV .                                                                     |  |  |
|             | итс .                                                                            |  |  |
|             | VTS                                                                              |  |  |
|             | Figure 16 Services drop-down list                                                |  |  |
|             |                                                                                  |  |  |
|             | 3. Select services provided by station. This option allows multiple selections   |  |  |
|             | which will result in the field appearing as in the example in Figure 17          |  |  |
|             |                                                                                  |  |  |
|             | SERVICES UTC;VTS                                                                 |  |  |
|             | Figure 17 Addition of more Services                                              |  |  |
|             |                                                                                  |  |  |

| Field            | Instructions                                                                        |  |  |
|------------------|-------------------------------------------------------------------------------------|--|--|
|                  | 4. If errors are made during selection, press the "DELETE" button on keyboard       |  |  |
|                  | to clear the cell, and repeat steps 2-3                                             |  |  |
|                  |                                                                                     |  |  |
| CALLSIGN         | 1. Enter the station's callsign in this field. Figure 18 gives an example.          |  |  |
|                  |                                                                                     |  |  |
|                  | CALLSIGN SYM                                                                        |  |  |
|                  | Figure 18 Callsign example                                                          |  |  |
| MMSI             | 1. Enter the MMSI used by the station in the provided field. Figure 19 shows an     |  |  |
|                  | example.                                                                            |  |  |
|                  | MMSI 987654321                                                                      |  |  |
|                  | WW91                                                                                |  |  |
|                  | Figure 19 MMSI example                                                              |  |  |
|                  |                                                                                     |  |  |
| TELEPHONE        | 1. Enter the telephone contact number (10 digits) for the station without           |  |  |
|                  | spaces as in Figure 20.                                                             |  |  |
|                  | TELEPHONE 8686754321                                                                |  |  |
|                  | Figure 20 Telephone number example                                                  |  |  |
|                  |                                                                                     |  |  |
| MOBILE           | 1. Enter the mobile phone contact number (10 digits) for the station without        |  |  |
|                  | spaces as in rigore 21.                                                             |  |  |
|                  | MOBILE 8687654321                                                                   |  |  |
|                  |                                                                                     |  |  |
|                  | Figure 21 Mobile number example                                                     |  |  |
| FAX              | 1. Enter the fax number (10 digits) for the station without spaces as in Figure 22. |  |  |
|                  |                                                                                     |  |  |
|                  | FAX 8686543210                                                                      |  |  |
|                  | Figure 22 Fax example                                                               |  |  |
|                  |                                                                                     |  |  |
|                  | 1. Enter the satellite phone number (10 digits) for the station without any         |  |  |
| S/ (TELETE THORE | spaces as in Figure 23                                                              |  |  |
|                  |                                                                                     |  |  |
|                  | SATELLITE                                                                           |  |  |
|                  | PHONE 8685432109                                                                    |  |  |
|                  |                                                                                     |  |  |
| STATION ADDRESS  | 1. Enter the station's address in the provided field. Figure 24 shows an            |  |  |
|                  | example.                                                                            |  |  |
|                  |                                                                                     |  |  |

| Field      | Instructions                                                                                                    |  |  |
|------------|----------------------------------------------------------------------------------------------------|--|--|
|            | STATION                                                                                                    |  |  |
|            | ADDRESS NO. 123 COAST ROAD,                                                                                                    |  |  |
|            | BAYLANDS                                                                                                    |  |  |
|            | Figure 24 Station address example                                                                                                    |  |  |
| EMAIL      | 1. Enter the station's email address in the provided field as in Figure 25.                                                                                                    |  |  |
|            | EMAIL coaststation@email.com                                                                                                    |  |  |
|            | Figure 25 Email address example                                                                                                    |  |  |
| WEBSITE    | 1. Enter station's website URL in the provided field as in the example in Figure 26.                                                                                                    |  |  |
|            | WEBSITE coaststation123.com                                                                                                    |  |  |
|            | Figure 26 Website URL example                                                                                                    |  |  |
| NUM. NOTES | <ol> <li>See Appendix II for num. note specifications</li> <li>Enter additional information, if any, which should be noted about the services. Separate each note with a semicolon as in the example in Figure 27</li> <li>BM1 Local weather report;<br/>BM2 Air pavigation weather</li> </ol> |  |  |
|            | info rmation                                                                                                    |  |  |
|            | Figure 27 Num. notes example                                                                                                    |  |  |
| SEA AREAS  | <ol> <li>Click on the drop-down list captured in Figure 28</li> <li>A1         <ul> <li>A1             <ul></ul></li></ul></li></ol>                                                                                                    |  |  |
|            | multiple selections which will result in the field appearing similar to the example in captured in Figure 29                                                                                                    |  |  |

| Field   | Instructions                                                                |                                      |                                         |                 |
|---------|-----------------------------------------------------------------------------|--------------------------------------|-----------------------------------------|-----------------|
|         | s                                                                           | EA AREAS: A                          | 1;A2                                    |                 |
|         | Figure 29 Sea areas example                                                 |                                      |                                         |                 |
|         | 3. If errors are ma<br>to clear the ce                                      | de during selec<br>II, and repeat st | tion, press the "DELETE" but<br>eps 1-2 | ton on keyboard |
| REMARKS | 1. Enter any additional information or comments, separated by semicolons as |                                      |                                         |                 |
|         | In Figure 30                                                                | DEMADING                             | This is Demands 1. This is              | 7               |
|         |                                                                             | KEIVIAKKS                            | This is Remark 1: This is               |                 |
|         |                                                                             |                                      | Remark 2; This is Remark 3              |                 |
|         |                                                                             |                                      |                                         |                 |
|         |                                                                             |                                      |                                         |                 |
|         |                                                                             |                                      |                                         |                 |
|         | Figure 30 Remarks example                                                   |                                      |                                         |                 |

### SECTION 2: STATION PERSONNEL

This section captures the technical station personnel required for the operations of the MRCC/ coast stations, as well as the responsibilities and workloads. This sheet in the survey has multiple identical tables to fill for different roles. Only fill tables for the number of technical roles the station has and add any additional tables, if necessary, by copying and pasting them into the sheet. Table 2 gives detailed instructions to fill the fields in this sheet.

#### Table 2 Instructions to fill fields in Personnel section

| Field                     |                                                                        | Instructions |  |
|---------------------------|------------------------------------------------------------------------|--------------|--|
| JOB TITLE                 | 1. State job title in the field provided (specifically technical jobs) |              |  |
|                           | JOB TITLE Radio Operator                                               |              |  |
|                           | Figure 31 Job Title example                                            |              |  |
| HOW MANY OF THIS ROLE PER | 1. List number of persons conducting this role per shift (limited to   |              |  |
| SHIFT                     | less than ten)                                                         |              |  |
|                           | HOW MANY OF THIS ROLE PER SHIFT? 3                                     |              |  |
|                           | Figure 32 Roles per Shift example                                      |              |  |
| PREREQUISITE KNOWLEDGE,   | 1. List prerequisite knowledge, skills, experience & certifications.   |              |  |
| CERTIFICATONS             | Figure 33 shows an example                                             |              |  |

| Field                                   | Instructions                                                                                                    |
|-----------------------------------------|----------------------------------------------------------------------------------------------------|
|                                         | PREREQUISITE KNOWLEDGE, SKILLS,       A full GCE/CXC O' Level Certificate;         EXPERIENCE & CERTIFICATONS       Certified in Maritime Coastal Station         Operations; GMDSS Operations       Certificate (GOC); Three (3) years'         experience as a Coastal Maritime Radio       Operator                                                                                                    |
|                                         | Figure 33 Qualifications and experience                                                                                                    |
|                                         | 2. Separate using semicolon                                                                                                    |
| WEEKLY WORKING HOURS                    | 1. Enter the number of hours worked per week by employee with the role as in Figure 34         WEEKLY WORKING HOURS       40         Figure 34 Weekly working hours example                                                                                                    |
| SHIFT DURATION                          | 1. Enter length of employee shift in hours, similar to Figure 35                                                                                                    |
|                                         | SHIFT DURATION5Figure 35 Shift duration example                                                                                                    |
| RESPONSIBILITIES (LIST AS<br>NECESSARY) | 1. List the responsibilities required of this role, separated by semicolons as in Figure 36         RESPONSIBILITIES       Maintain controls watch (listening) on the distress marine frequencies keeping a detailed log. ;Make broadcasts relating to safety of life at sea and/or shipping on designated frequencies in conformity with international regulations.;Announce and broadcast traffic lists at scheduled times on designated frequencies. |
|                                         | Figure 36 Responsibilities example                                                                                                    |

#### SECTION 3: RADIO SPECIFICATIONS

This section captures the technical specifications of the coast station/MRCC radio transceiver system, and their connected antennas. This sheet in the survey has multiple identical tables to fill for different transceiver equipment. Only fill tables for the number of transceivers the station has

and add any additional tables, if necessary, by copying and pasting them into. Table 3 gives detailed instructions to fill the fields in this sheet.

| Field                             | Instructions                                                                                                    |
|-----------------------------------|----------------------------------------------------------------------------------------------------|
| TRANSCEIVER POSITION:             | <ol> <li>Enter the latitude coordinates of the transceiver's<br/>geographical position in Decimal, Minutes, Seconds (DMS)<br/>notation. Select North(N) or South (S) from the dropdown as<br/>shown in Figure 37</li> </ol> |
|                                   | LATITUDE         0       '       "       [N/s]         10       32       11.1561       N       -         N       s       -       -       -         Figure 37 Fields to input Coordinates       -       -       -            |
|                                   | 2. Enter the longitude coordinates of the transceiver's geographical position in DMS notation. Select West(W) or East(E) from the dropdown as shown in Figure 38                                                            |
|                                   | LONGITUDE<br>0       [W/E]<br>61 18 43.0212 W<br>E                                                                                                    |
|                                   | Figure 38 Fields to input Coordinates                                                                                                    |
| SITE ELEVATION ABOVE SEA<br>LEVEL | <ol> <li>State the transceiver site's elevation height above sea level in<br/>meters as in Figure 39</li> </ol>                                                                                                    |
|                                   | SITE ELEVATION ABOVE SEA LEVEL(meters) 80                                                                                                    |
|                                   | Figure 39 Site elevation example                                                                                                    |
| MANUFACTURER                      | 1. Enter the name of the company that manufactured the transceiver equipment in the field provided as in Figure 40                                                                                                    |
|                                   | MANUFACTURERJotronFigure 40 Transceiver manufacturer example                                                                                                    |
| MODEL NUMBER                      | <ol> <li>State transceiver's model number in the field provided as in<br/>Figure 41</li> <li>MODEL NUMBER TR-7750C</li> <li>Figure 41 Model number example</li> </ol>                                                       |
|                                   |                                                                                                    |

Table 3 Instructions to fill fields in Radio Specifications section

| INSTALLATION DATE   | 1. Enter the date the transceiver was installed on site in the field provided, using the format: dd/mm/yyyy. An example is given in Figure 42                                                     |
|---------------------|----------------------------------------------------------------------------------------------------|
|                     | INSTALLATION DATE 01/10/1990                                                                                                    |
|                     | Figure 42 Installation date example                                                                                                    |
| LAST INSPECTION     | <ol> <li>Enter the date the transceiver was installed on site in the field<br/>provided, using the format: dd/mm/yyyy. An example is given<br/>in Figure 43</li> </ol>                            |
|                     | LAST INSPECTION 12/09/2021                                                                                                    |
|                     | Figure 43 Last inspection date example                                                                                                    |
| FREQUENCY BAND/S:   | 1. Select drop-down list captured in Figure 44                                                                                                    |
|                     | Figure 44 Frequency band drop-down list                                                                                                    |
|                     | 2. This option allows multiple selections which will result in the field appearing as in the example in Figure 45 FREQUENCY BAND/S UHF;VHF                                                        |
|                     | Figure 45 Multiple selection for frequency bands                                                                                                    |
|                     | 3. If errors are made during selection, press the "DELETE" button<br>on keyboard to clear the cell, and repeat steps 1-2                                                                          |
| OTHER BAND?         | <ol> <li>If a frequency band on which radio equipment operations is<br/>not represented in the dropdown list for "FREQUENCY BAND/S"<br/>enter the frequency band in the field provided</li> </ol> |
|                     | OTHER BAND?                                                                                                    |
|                     | Figure 46 Field to include other bands                                                                                                    |
| GENERATOR AVAILABLE | 1. Select the drop-down list captured in Figure 47                                                                                                    |

|                             | Figure 47 Generator Availability Option                                                                                                   |
|-----------------------------|----------------------------------------------------------------------------------------------------|
|                             | 2. Select whether a backup power generator is available for the radio equipment by choosing Yes/No                                        |
| GENERATOR DISCHARGE<br>TIME | <ol> <li>If a generator is available, enter the generator discharge time<br/>in hours in the provided field shown in Figure 48</li> </ol> |
|                             | GENERATOR DISCHARGE TIME                                                                                                    |
|                             | Figure 48 Generator discharge time field                                                                                                  |
|                             |                                                                                                    |
| MANIFACTURER                | 1. Enter the name of the Antenna Manufacturer in the field shown in Figure 49                                                             |
|                             | MANUFACTURER Huawei                                                                                                    |
|                             | Figure 49 Antenna manufacturer example                                                                                                    |
| MODEL NUMBER                | 1. Enter the antenna model number in the field provided                                                                                   |
|                             | MODEL NUMBER 124de4                                                                                                    |
|                             | Figure 50 Antenna model number example                                                                                                    |
| ANTENNA AZIMUTH             | 1. Enter the antenna's azimuth (between 0- 360 degrees) in field shown in Figure 51                                                       |
|                             | ANTENNA AZIMUTH 266                                                                                                    |
|                             | Figure 51 Antenna Azimuth example                                                                                                    |

### SECTION 4: STATION OPERATIONS

This section of the survey captures the channel usage, schedules and information transmitted by MRCC/ coast station.

Before filling the "Channel Operations" table:

1) Fill the service column captured in Figure 52 by selecting the services provided by the station. Use the instructions for the "SERVICE" field in **Error! Reference source not found.**.

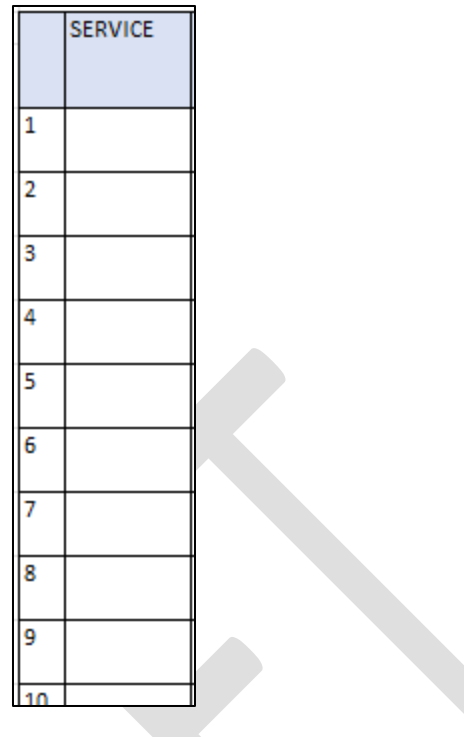

Figure 52 Service Entry

2) Click the "Autofill" button captured in Figure 53

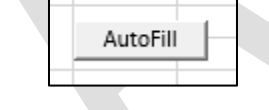

Figure 53 Autofill button

3) Fill all empty cells (auto-filled fields not marked NA) using **Error! Reference source not f ound.**.

Table 4 gives detailed instructions to fill the fields in this section.

#### Table 4 Instructions to fill fields in Station Operations section

| Field              | Instructions                                                                                                    |  |
|--------------------|----------------------------------------------------------------------------------------------------|--|
| CHANNEL OPERATIONS |                                                                                                    |  |
| SERVICE            | <ol> <li>See Appendix I for full list and description of services</li> <li>Click on the drop-down list captured in Figure 54</li> </ol> |  |

| Field    | Instructions                                                                                                    |
|----------|----------------------------------------------------------------------------------------------------|
|          | DSC-WATCH         MED-AVICE         RCC(s)         NAVINFO         METED         NOTICE-NAV         UTC         VTS         Figure 54 Services drop-down list         3. Select service provided by station                                                                                                    |
| CALLSIGN | If the callsign for a particular service is different from that listed in<br>the "STATION INFORMATION" sheet:<br>1. Select cell with incorrect callsign as in Figure 55<br>CALLSIGN<br>0<br>Figure 55 Incorrect callsign example<br>2. Press backspace on keyboard to delete contents of the cell<br>as in Figure 56<br>Figure 56 Blank callsign field example |
| SEL CALL | <ol> <li>Enter the station's selective call number for the service in the field provided</li> </ol>                                                                                                    |
| MMSI     | If MMSI for a particular service is different from that listed in the<br>STATION INFORMATION:<br>1. Select cell with incorrect MMSI as in Figure 57                                                                                                    |

| Field     | Instructions                                                                                                    |
|-----------|----------------------------------------------------------------------------------------------------|
|           | MMSI       0       Figure 57 Incorrect MMSI field                                                                                                    |
|           | 2. Press backspace to delete contents of the cell           Immsi           I           Figure 58 Blank MMSI field example                                                                                                    |
|           | 3. Enter correct MMSI                                                                                                    |
| LATITUDE  | 1. Enter the latitude coordinates of the transceiver's geographical position in DMS notation. Select N or S from the dropdown as shown in Figure 59           LATITUDE           0         1         "         [N/s]           10         32         11.1561         N         -           Figure 59 Latitude coordinate field         S         -         -         -                                                                                                    |
| LONGITUDE | 1. Enter the longitude coordinates of the transceiver's geographical position DMS notation. Select W or E from the dropdown as shown in Figure 60Figure 38          LONGITUDE       •       •       •       •       •       •       •       •       •       •       •       •       •       •       •       •       •       •       •       •       •       •       •       •       •       •       •       •       •       •       •       •       •       •       •       •       •       •       •       •       •       •       •       •       •       •       •       •       •       •       •       •       •       •       •       •       •       •       •       •       •       •       •       •       •       •       •       •       •       •       •       •       •       •       •       •       •       •       •       •       •       •       •       •       •       •       •       •       •       •       •       •       •       •       •       •       •       •       •       •       •       •       •       •       •       •       •       • |
| FREQUENCY | <ol> <li>Enter the transmit (TX) frequency used in the field provided as<br/>in Figure 61 (frequencies up to and including 28 000 kHz<br/>should be expressed in kilohertz (kHz) and frequencies above<br/>that value should be expressed in megahertz (MHz)),</li> <li>Enter the receive (RX) frequency in the space provided,<br/>shown in Figure 61</li> </ol>                                                                                                    |

| Field          | Instructions                                                                                                    |
|----------------|----------------------------------------------------------------------------------------------------|
|                | FREQUENCY                                                                                                    |
|                | TX RX                                                                                                    |
|                | 0.65 0.12                                                                                                    |
|                | Figure 61 Example of TX and RX frequencies                                                                                                    |
| UNIT           | <ol> <li>Select drop-down list shown in Figure 62 to choose the units<br/>for the frequencies in the "FREQUENCY" field</li> </ol>                               |
|                | UNIT (                                                                                                    |
|                | KHz<br>MHz                                                                                                    |
|                | <ol> <li>Select the appropriate units for the TX and RX frequencies</li> </ol>                                                                                  |
| CHANNEL        | 1. Enter the channel used for transmitting and receiving for the service in the space provided (Figure 63)                                                      |
|                | Figure 63 Channel Field                                                                                                    |
| EMISSION CLASS | 1. Select the drop-down list captured in Figure 64          G2B         G2B         J2B         F1D         F2D         A1A         A1B         A2A         A2B |

| Field          | Instructions                                                                                                    |
|----------------|----------------------------------------------------------------------------------------------------|
|                | 2. Select the emission class <sup>7</sup> used for the service                                                                                                    |
| FREQ BAND      | <ol> <li>Select drop-down list captured in Figure 65</li> <li>IF</li> <li>IF</li> <li>IF</li> <li>UHF</li> <li>MF</li> <li>VHF</li> <li>SHF</li> </ol> Figure 65 Frequency band Selection 2. Select the frequency band used for the service |
| TX POWER       | <ol> <li>Enter the transmit power used for the service in watts kilowatts in the field provided. Figure 66 shows an example</li> <li>TX</li> <li>POWER</li> <li>Figure 66 TX power field</li> </ol>                                         |
| UNIT           | <ol> <li>Click on the drop-down list as captured in Figure 67</li> <li>Figure 67 Frequency unit selection</li> <li>Select the appropriate unit for the transmit power</li> </ol>                                                            |
| WATCH/TX HOURS | <ol> <li>Enter the hours of service and watch-keeping periods, as applicable in the field provided (Figure 68)</li> <li>WATCH/TX HOURS</li> <li>Figure 68 Watch/TX hours field</li> </ol>                                                   |
| TIMEZONE       | 1. Click on the drop-down list as captured in Figure 69                                                                                                    |

<sup>&</sup>lt;sup>7</sup> Please see <u>https://www.itu.int/en/ITU-R/terrestrial/workshops/wrs12/Miscellaneous/Appendix1.pdf</u> for emission classification breakdown.

| Field         | Instructions                                                                                                    |
|---------------|----------------------------------------------------------------------------------------------------|
|               | UTC-12:00         UTC-11:00         UTC-09:00         UTC-09:00         UTC-07:00         UTC-05:00         UTC-05:00         End of the current time zone from list                                                                                   |
| REMOTE NAME   | 1. Enter the remote name in the field provided (Figure 70)          REMOTE NAME         Figure 70 Remote name field                                                                                                    |
| SERVICE       | <ol> <li>Click on the drop-down list as captured in Figure 71</li> <li>DSC-WATCH<br/>MED-AVICE<br/>RCC(s)<br/>NAVINFO<br/>METEO<br/>NOTICE-NAV<br/>UTC<br/>VTS</li> <li>Figure 71 Services selection</li> <li>Select the applicable service</li> </ol> |
|               | INFORMATION SOURCES                                                                                                    |
|               | Enter the information source in field provided      INFORMATION SOURCE      Figure 72 Information source field                                                                                                    |
| UPDATE PERIOD | 1. Enter the period where information is updated in field<br>provided<br>IUPDATE PERIOD<br>Figure 73 Update Period Field                                                                                                    |
|               | DATA CAPTURE & RECORD KEEPING                                                                                                    |

| Field                                                                  | Instructions                                                                                                    |
|------------------------------------------------------------------------|----------------------------------------------------------------------------------------------------|
| DOES YOUR STATION RECORD<br>ALL INCOMING RADIO<br>TRAFFIC?             | 1. Click on drop-down list as captured in Figure 74                                                                                                    |
|                                                                        | Figure 74 Station Recording Selection                                                                                                    |
|                                                                        | 2. Select either Yes/No                                                                                                    |
| WHAT FORMAT IS THE<br>RECORDED DATA STORED AS?                         | 1. Click on drop-down list as captured in Figure 75           Audio Rec.           Transcribed Audio Rec. (TEXT)           Written Log Book           Other           Figure 75 Data format Selection |
|                                                                        | 2. Select relevant data format                                                                                                    |
| IS THE RECORDED DATA<br>SHARED WITH OTHER<br>MARITIME SAFETY AGENCIES? | <ol> <li>Click on drop-down list captured in Figure 76</li> <li>Yes</li> <li>Figure 76 Data Sharing Selection</li> <li>Select either ves/no</li> </ol>                                                |
| IF YES, WHO IS THE DATA<br>SHARED WITH?                                | Enter the agencies with whom the data is shared, as shown in Figure 77      IF YES, WHO IS THE DATA SHARED WITH?                                                                                      |
|                                                                        | Figure 77 Recipients of shared data field                                                                                                    |

| Field                                                                                                  | Instructions                                                                                                    |
|----------------------------------------------------------------------------------------------------|----------------------------------------------------------------------------------------------------|
| ARE BACKUPS MADE TO THE DATA RECORDED?                                                                 | 1. Click on drop down as captured in Figure 78                                                                                                    |
|                                                                                                    | Yes<br>No<br>Figure 78 Data Backup Selection                                                                                                    |
|                                                                                                    | 2. Select either yes/no                                                                                                    |
| IF YES, WHAT BACKUP<br>METHOD IS USED?                                                                 | 1. Click on drop-down list captured in Error! Reference source not found.                                                                                                    |
|                                                                                                    | Cloud Storage<br>Local Server<br>Other                                                                                                    |
|                                                                                                    | Figure 79 Backup Method Selection                                                                                                    |
|                                                                                                    | 2. Select backup method                                                                                                    |
| IF NO, ARE THERE ANY FUTURE<br>PLANS FOR BACKING UP THE<br>DATA?                                       | 1. Click on drop-down list captured in Figure 80                                                                                                    |
|                                                                                                    | 2. Select either yes/no                                                                                                    |
| WHAT DATA PROTECTION<br>AND PRIVACY POLICIES, IF<br>ANY, EXIST FOR THE DATA<br>THAT IS BEING RECORDED? | Enter the data protection and privacy policies, separating<br>with semicolon where necessary      WHAT DATA PROTECTION AND PRIVACY     POLICIES, IF ANY, EXIST FOR THE DATA     THAT IS BEING RECORDED? |
|                                                                                                    | Figure 81 Data Protection and Privacy Field                                                                                                    |

### SECTION 5: POLICY AND REGULATORY PROVISIONS

This section identifies the policy and regulatory provisions which facilitate coast station/ MRCC operation. Table 5 gives instructions to fill the fields in this section.

| Field                             | Instructions                                                                                                    |  |  |
|-----------------------------------|----------------------------------------------------------------------------------------------------|--|--|
| local telecoms                    | 1. Enter name of the local telecommunications regulator in                                                                      |  |  |
| REGULATOR                         | the field provided as in Figure 82                                                                                              |  |  |
|                                   | LOCAL TELECOMS REGULATOR TATT                                                                                                   |  |  |
|                                   | Figure 82 Telecoms Regulator example                                                                                            |  |  |
|                                   | rigore oz relecorns kegolaror example                                                                                           |  |  |
|                                   |                                                                                                    |  |  |
| WHAT OPERATIONAL TARIFFS          | 1. Enter tariffs levied on the station, using a semicolon to separate where necessary, in the field shown in Figure 83          |  |  |
| ARE LEVIED ON THIS STATION?       |                                                                                                    |  |  |
|                                   | WHAT OPERATIONAL TARIFS ARE LEVIED ON<br>THIS STATION?                                                                          |  |  |
|                                   |                                                                                                    |  |  |
|                                   | Figure 83 Tariffs on station field                                                                                              |  |  |
| WHICH MARINE BAND PLAN            | 1. Select dropdown shown in Figure 84                                                                                           |  |  |
| DOES YOUR COUNTRY USE?            |                                                                                                    |  |  |
|                                   | USA .                                                                                                    |  |  |
|                                   | CAN                                                                                                    |  |  |
|                                   |                                                                                                    |  |  |
|                                   | Figure 84 Marine Band Plan drop-down                                                                                            |  |  |
|                                   | 2. Select the marine band plan used by your country                                                                             |  |  |
| WHAT NATIONAL POLICIES            | <ol> <li>Enter national policies for marine band radio licensing and<br/>radio use in the field provided (Figure 85)</li> </ol> |  |  |
| EXIST FOR MARINE BAND             |                                                                                                    |  |  |
| RADIO LICENSING AND               |                                                                                                    |  |  |
|                                   | BAND RADIO LICENSING AND RADIO USE?                                                                                             |  |  |
|                                   |                                                                                                    |  |  |
|                                   |                                                                                                    |  |  |
|                                   | Figure 85 Marine Band Radio Licensing and Radio Use                                                                             |  |  |
|                                   | Policy field                                                                                                    |  |  |
|                                   |                                                                                                    |  |  |
|                                   |                                                                                                    |  |  |
| WHAT NATIONAL POLICIES            | 1. Enter the National Policies, separating using semicolons as                                                                  |  |  |
| EXIST FOR MARINE BAND             | in Figure 86                                                                                                    |  |  |
| RADIO LICENSING AND<br>RADIO USE? |                                                                                                    |  |  |
|                                   | AVAILABLE TO AID IN OPERATIONAL COSTS                                                                                           |  |  |
|                                   | UF STATIONS?                                                                                                    |  |  |
|                                   |                                                                                                    |  |  |
|                                   | Figure 86 National tax concessions field                                                                                        |  |  |
|                                   |                                                                                                    |  |  |

#### Table 5 Instructions to fill Policy & Regulatory Provisions section

| YEARLY MARINE BAND<br>LICENSE COST                                                                                                    | 1. Enter the annual cost of a marine band license in the field provided (Figure 87)                                                                                                    |  |  |
|----------------------------------------------------------------------------------------------------|----------------------------------------------------------------------------------------------------|--|--|
|                                                                                                    | YEARLY MARINE BAND LICENSE COST 1200                                                                                                    |  |  |
|                                                                                                    | Figure 87 Yearly marine band license cost field                                                                                                    |  |  |
| CURRENCY                                                                                                    | 1. Enter the currency the marine band licensing fee is charged. Figure 88 shows an example.                                                                                                    |  |  |
|                                                                                                    |                                                                                                    |  |  |
|                                                                                                    | Figure 88 Marine band license cost currency                                                                                                    |  |  |
| OVER WHAT PERIOD DO<br>NATIONAL REGULATORS                                                                                                    | <ol> <li>State the required inspection period for transceivers in years<br/>in the field shown in Figure 89</li> </ol>                                                                                               |  |  |
| SHOULD BE INSPECTED?                                                                                                    | OVER WHAT PERIOD DO NATIONAL YEARS<br>REGULATORS SPECIFY TRANSCEIVERS                                                                                                    |  |  |
|                                                                                                    | Figure 89 National regulatory transceiver inspection period field                                                                                                    |  |  |
| WHAT IS THE MAXIMUM<br>TRANSMIT POWER, SPECIFIED<br>BY YOUR COUNTRY'S                                                                                           | 1. State the maximum transmit power allowed by your country's regulator in the field shown in Figure 90                                                                                                    |  |  |
| REGULATOR?                                                                                                    | WHAT IS THE MAXIMUM TRANSMIT POWER,<br>SPECIFIED BY YOUR COUNTRY'S                                                                                                    |  |  |
|                                                                                                    | Figure 90 Maximum allowed transmit power field                                                                                                    |  |  |
| UNIT                                                                                                    | 1. Click on the drop-down list captured in Figure 91 Figure 91                                                                                                    |  |  |
|                                                                                                    | Figure 91 Frequency unit Selection                                                                                                    |  |  |
|                                                                                                    | 2. Select the appropriate unit for the allowed transmit power                                                                                                    |  |  |
| WHAT NATIONAL POLICIES<br>AND PROVISIONS ARE IN<br>PLACE TO FACILITATE JOINT<br>OPERATIONS BETWEEN<br>NEIGHBOURING COUNTRIES<br>DURING MARITIME<br>EMERGENCIES? | <ol> <li>State national policies and provisions to facilitate maritime<br/>emergency response coordination between neighbouring<br/>countries, separate by semicolons where necessary as in<br/>Figure 92</li> </ol> |  |  |

| WHAT NATIONAL POLICIES AND PROVISIONS<br>ARE IN PLACE TO FACILITATE JOINT<br>OPERATIONS BETWEEN NEIGHBOURING<br>COUNTRIES DURING MARITIME<br>EMERGENCIES? | Policy1;Policy2           |
|----------------------------------------------------------------------------------------------------|---------------------------|
| Figure 92 National Policies fo                                                                                                    | or joint operations field |

## APPENDIX I: STATION SERVICES

The service fields are described in Table 6 using definitions from the ITU's - List of Coast Stations and Special Service Stations (2019)<sup>8</sup>

| Service    | Description                                                                                                    |  |
|------------|----------------------------------------------------------------------------------------------------|--|
| AIS        | Automatic Identification System services                                                                                                    |  |
| CES        | Coast Earth Stations                                                                                                    |  |
| CES-CP     | Systems in the maritime mobile-satellite service that provide a public correspondence service                                                                       |  |
| СР         | Coast stations providing a public correspondence service                                                                                                    |  |
| DSC-WATCH  | Coast stations participating in MF, HF and VHF<br>watch-keeping using digital selective calling techniques                                                          |  |
| MED-ADVICE | Stations transmitting medical advice                                                                                                    |  |
| METEO      | Stations transmitting regular meteorological bulletins                                                                                                    |  |
| NAVAREA    | Navarea coordinators                                                                                                    |  |
| NAVINFO    | Coast stations transmitting to ships navigational and<br>meteorological warnings and urgent information (MSI) by<br>means of narrow-band direct-printing techniques |  |
| NOTICE-NAV | Stations transmitting notices to navigators                                                                                                    |  |
| PILOT      | Pilot Stations                                                                                                    |  |
| PORTINFO   | Port Stations                                                                                                    |  |
| RCC(s)     | Rescue coordination centres (MRCC, RCC, MRSC, JRCC)                                                                                                    |  |
| SAR Agency | Search and rescue (SAR) Agency addresses and contact information                                                                                                    |  |
| UTC        | Stations transmitting radio time signals                                                                                                    |  |
| VTS        | Vessel traffic services                                                                                                    |  |

#### Table 6 Service Description (Source: ITU)

<sup>&</sup>lt;sup>8</sup> ITU. 2019. List IV - List of Coast Stations and Special Service Stations.

## APPENDIX II: NUM. NOTE SPECIFICATION

The num. note format for each service is described in Table 7, guided by the ITU's - List of Coast Stations and Special Service Stations (2019)<sup>8</sup>

| Service    | Code Prefix for Num. Note | Num. Note Format                          |
|------------|---------------------------|-------------------------------------------|
| AIS        | Al                        | Al1 <note>, Al2 <note>, etc</note></note> |
| CES        | CS                        | CS1 <note>, CS2 <note>, etc</note></note> |
| CES-CP     | CE                        | CE1 <note>, CE2 <note>, etc</note></note> |
| СР         | СР                        | CP1 <note>, CP2 <note>, etc</note></note> |
| DSC-WATCH  | DC                        | DC1 <note> DC2 <note>, etc</note></note>  |
| MED-ADVICE | MD                        | MD1 <note>, MD2 <note>, etc</note></note> |
| METEO      | BM                        | BM1 <note>, BM2 <note>, etc</note></note> |
| NAVAREA    | NV                        | NV1 <note>, NV2 <note>, etc</note></note> |
| NAVINFO    | IF                        | IF1 <note>, IF2 <note>, etc</note></note> |
| NOTICE-NAV | NA                        | NA1 <note>, NA2 <note>, etc</note></note> |
| PILOT      | FT                        | FT1 <note>, FT2 <note>, etc</note></note> |
| PORTINFO   | FP                        | FP1 <note>, FP2 <note>, etc</note></note> |
| RCC(s)     | RC                        | RC1 <note>, RC2 <note>, etc</note></note> |
| SAR Agency | SR                        | SR1 <note>, SR2 <note>, etc</note></note> |
| UTC        | HR                        | HR1 <note>, HR2 <note>, etc</note></note> |
| VTS        | VS                        | VS1 <note>, VS2 <note>, etc</note></note> |

Table 7 Num. Note Specification (Source: ITU)